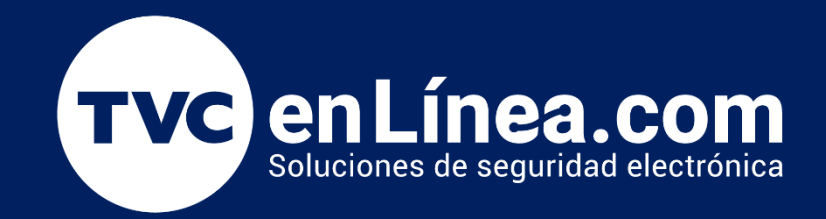

Guía Rápida Configuración inicial en **BioTime Pro**: Como Organizar tu Empresa (Área, Cargos, Departamentos)

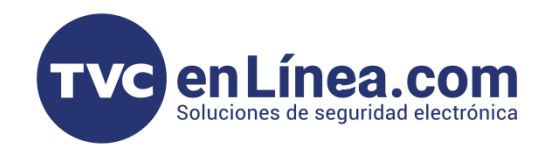

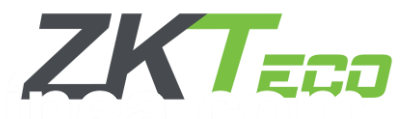

## Configuración Inicial en BioTime Pro: Organización de la Empresa

Para una gestión eficiente del personal y dispositivos en BioTime Pro, es esencial realizar primero la configuración organizacional, que incluye la creación de áreas, la asignación de cargos y la estructuración de departamentos. Este proceso permite asignar correctamente a cada empleado su área, cargo y departamento, optimizando la distribución de dispositivos biométricos y la administración de permisos y accesos.

Una correcta jerarquización de estas entidades asegura un control efectivo dentro de la plataforma y garantiza que las funcionalidades del sistema operen de manera eficiente, evitando desorganización antes de integrar empleados o dispositivos. Este manual tiene como objetivo resolver cualquier duda que pueda surgir durante el proceso de creación de las áreas, cargos y departamentos.

**Nota:** Es importante recordar que, dependiendo de la licencia adquirida, BioTime Pro permite crear múltiples instancias para diferentes empresas, cada una con su propio árbol de departamentos, cargos y áreas. Esta funcionalidad puede tener implicaciones en los requerimientos del servidor.

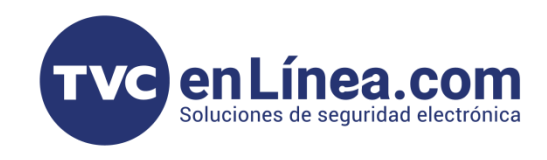

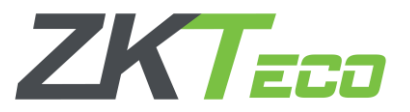

# Creación y configuración de Áreas

La creación de áreas dentro de BioTime Pro es esencial para organizar la ubicación de los dispositivos biométricos, y para definir las regiones o sucursales dentro de la organización.

### - Acceder a la Gestión de Áreas

1. Dirígete al módulo de Personal en el apartado en Área dentro de BioTime Pro.

| BioTime<br>PRO          | Personal             | Dispositivo  | Asisten | cia Ac        | cceso Temp          | eratura Sistema         |     |
|-------------------------|----------------------|--------------|---------|---------------|---------------------|-------------------------|-----|
| ≫ Q                     | Departamento $	imes$ | Área $	imes$ |         |               |                     |                         |     |
| 📥 ZKTECO LATAM 🔺        | 🛢 Favoritos 🗸        | ▼ Filtros ▼  |         |               |                     |                         |     |
| Departamento            | Agregar Bor          | rar Importar | Ajustar | empleado      |                     |                         | Ŷ   |
| Cargo                   | Código de área       | Nombre de á  | rea 🌲 🗍 | Área superior | Conteo de dispositi | vos Conteo de empleados | Саг |
| Área                    | 1                    | Monterrey    | -       | -             | 2                   | 0                       | 0   |
| Alca                    | 3                    | Puebla       | -       | -             | 0                   | 0                       | 0   |
| Empleado                | 4                    | VERACRUZ     | -       | -             | 0                   | 0                       | 0   |
|                         | 5                    | almacen3     | F       | Puebla        | 0                   | 0                       | 0   |
| Renuncia                | 6                    | VIJILANCIA   | -       | -             | 0                   | 0                       | 0   |
|                         | 7                    | Alumnos      | ١       | VERACRUZ      | 0                   | 5                       | 0   |
| Flujo de Aprobaciones 🔻 | 8                    | SYSCOM       | -       | -             | 0                   | 0                       | 0   |
|                         | 9                    | Contabilidad | -       | -             | 0                   | 1                       | 0   |
| 🥵 Configuraciones 🔻     |                      |              |         |               |                     |                         |     |

 Haga clic en Agregar, por lo cual se abrirá una ventana donde deberás ingresar un código único y el nombre del área, hay que definir si esta área será una sub-área de un área principal o un área superior.
 Asegúrate de asignar correctamente la estructura jerárquica de las áreas.

| BioTime<br>PRO          | Personal             | Dispositivo Asis       | stencia /      | Acceso Temperatur        | ra Sistema          |                      |       |
|-------------------------|----------------------|------------------------|----------------|--------------------------|---------------------|----------------------|-------|
| <b>&gt;</b> Q           | Departamento $	imes$ | Área ×                 |                |                          |                     |                      |       |
| 📥 ZKTECO LATAM 🔺        | 🖉 Favoritos 🗸        | ▼ Filtros <del>▼</del> |                |                          |                     |                      |       |
| Departamento            | Agregar Borr         | ar Importar Aj         | ustar empleado |                          |                     | × ~ >                | 4<br> |
| Cargo                   | Código de área       | Nombre de área 🜲       | Área superio   | r Conteo de dispositivos | Conteo de empleados | Cantidad en Renuncia |       |
| Área                    | 1                    | Monterrey              | - / /////      |                          |                     | 0                    | Ø     |
|                         | 3                    | Puebla                 | -              | Agregar                  | ×                   | 0                    |       |
| Empleado                | 4                    | VERACRUZ               | -              |                          |                     | 0                    |       |
|                         | 5                    | almacen3               | Puebla         | Código de área* 10       |                     | 0                    |       |
| Renuncia                | 6                    | VIJILANCIA             | -              |                          |                     | 0                    |       |
|                         | 7                    | Alumnos                | VERACRUZ       | Nombre de área*          |                     | 0                    |       |
| Flujo de Aprobaciones 🔻 | 8                    | SYSCOM                 | -              | ,                        |                     | 0                    |       |
| water                   | 9                    | Contabilidad           | -              | Area superior            | T                   | 0                    | Ø     |
| ₩a Configuraciones ♥    |                      |                        |                | Co                       | nfirmar Cancelar    |                      |       |

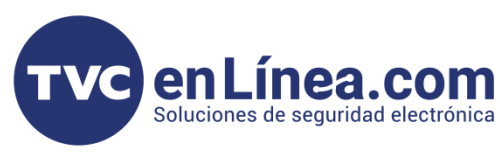

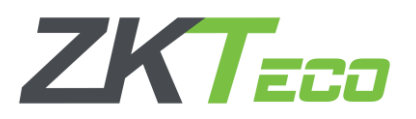

## 4. Ejemplo

Código de Área:**17** Nombre de Área: **MTY** Área superior: Sin asignar

Teniendo configurado esta ventana le daremos en confirmar y automáticamente nos aparecerá agregada el área creada.

| BioTime<br>PRO            | Personal Disp       | positivo Asiste    | encia A       | Acceso Temperatu       | ra Sistema          |                      |     |
|---------------------------|---------------------|--------------------|---------------|------------------------|---------------------|----------------------|-----|
| <b>&gt;</b> Q ⊡           | Departamento × Ár   | ea ×               |               |                        |                     |                      |     |
| 📥 ZKTECO LATAM 🔺          | 🖉 Favoritos 🗸 🛛 🕇 F | iltros 👻           |               |                        |                     |                      |     |
| Departamento              | Agregar Borrar      | Importar Ajus      | tar empleado  |                        |                     | <i>У 2</i> Э П       | e = |
| Cargo                     | Código de área 🌲    | Nombre de área   🌲 | Área superior | Conteo de dispositivos | Conteo de empleados | Cantidad en Renuncia |     |
| Área                      | 1                   | Monterrey          | -             | A                      |                     | 0                    | ľ   |
|                           | 3                   | Puebla             | -             | Agregar                | ×                   | 0                    |     |
| Empleado                  | 4                   | VERACRUZ           | -             |                        |                     | 0                    |     |
|                           | 5                   | almacen3           | Puebla        | Código de área* 17     |                     | 0                    |     |
| Renuncia                  | 6                   | VIJILANCIA         | -             |                        |                     | 0                    |     |
|                           | 7                   | Alumnos            | VERACRUZ      | Nombre de área* MTY    |                     | 0                    |     |
| 📕 Flujo de Aprobaciones 🔻 | 8                   | SYSCOM             | -             | -                      |                     | 0                    |     |
|                           | 9                   | Contabilidad       | -             | Área superior          | $\overline{\nabla}$ | 0                    | Ø   |
| 🗱 Configuraciones 🔻       |                     |                    |               | Co                     | onfirmar Cancelar   |                      |     |

| BioTime<br>PRO          | Personal Dis     | spositivo Asist | encia Ac      | ceso Temperatu         | ıra Sistema         |                      |   |
|-------------------------|------------------|-----------------|---------------|------------------------|---------------------|----------------------|---|
| <b>シ</b> Q 運            | Departamento X   | vrea ×          |               |                        |                     |                      |   |
| 📥 ZKTECO LATAM 🔺        | Favoritos • •    | Filtros 🔻       |               |                        |                     |                      |   |
| Departamento            | Agregar Borrar   | Importar Ajus   | star empleado |                        |                     | × 2 9 🗆 🔿            | 4 |
| Cargo                   | Código de área 🌲 | Nombre de área  | Área superior | Conteo de dispositivos | Conteo de empleados | Cantidad en Renuncia |   |
| Área                    | 1                | Monterrey       | -             | 2                      | 0                   | 0                    | Ø |
|                         | 3                | Puebla          | -             | 0                      | 0                   | 0                    |   |
| Empleado                | 4                | VERACRUZ        | -             | 0                      | 0                   | 0                    | Ø |
|                         | 5                | almacen3        | Puebla        | 0                      | 0                   | 0                    |   |
| Renuncia                | 6                | VIJILANCIA      | -             | 0                      | 0                   | 0                    |   |
|                         | 7                | Alumnos         | VERACRUZ      | 0                      | 5                   | 0                    |   |
| Flujo de Aprobaciones 🔻 | 8                | SYSCOM          | -             | 0                      | 0                   | 0                    |   |
|                         | 9                | Contabilidad    | -             | 0                      | 1                   | 0                    | Ø |
| 🗱 Configuraciones 🔻     | 17               | MTY             | -             | 0                      | 0                   | 0                    | Ø |

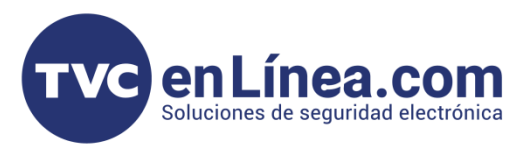

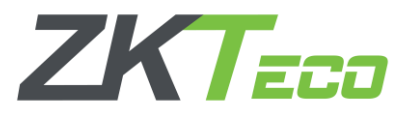

**Nota**: Dentro del lado derecho aparecerá el árbol de áreas creadas y sub áreas en su caso. Teniendo en cuenta que un dispositivo biométrico **solo** puede pertenecer a un área, pero un área se puede asignar a varios dispositivos biométricos.

| BioTime<br>PRO          | Personal Di           | spositivo Asiste | encia Ac      | ceso Temperati         | ura Sistema         |                      |   |                                              |  |
|-------------------------|-----------------------|------------------|---------------|------------------------|---------------------|----------------------|---|----------------------------------------------|--|
| ≫ Q ⊡                   | Departamento $\times$ | Área ×           |               |                        |                     |                      |   |                                              |  |
| 📥 ZKTECO LATAM 🔺        | 🛢 Favoritos 🗸 🛛 🕇     | Filtros 🔻        |               |                        |                     |                      |   |                                              |  |
| Departamento            | Agregar Borrar        | Importar Ajus    | tar empleado  |                        |                     | × 2 9 🗆 🕈            | ŧ | 2 8                                          |  |
| Cargo                   | Código de área 🜲      | Nombre de área 🜲 | Área superior | Conteo de dispositivos | Conteo de empleados | Cantidad en Renuncia |   | Monterrey                                    |  |
| Área                    | 1                     | Monterrey        | -             | 2                      | 0                   | 0                    |   | <ul> <li>Puebla</li> <li>VERACRUZ</li> </ul> |  |
|                         | 3                     | Puebla           | -             | 0                      | 0                   | 0                    |   | VIJILANCIA                                   |  |
| Empleado                | 4                     | VERACRUZ         | -             | 0                      | 0                   | 0                    |   | SYSCOM                                       |  |
|                         | 5                     | almacen3         | Puebla        | 0                      | 0                   | 0                    | ß | Contabilidad                                 |  |
| Renuncia                | 6                     | VIJILANCIA       | -             | 0                      | 0                   | 0                    | ß | MTY                                          |  |
|                         | 7                     | Alumnos          | VERACRUZ      | 0                      | 5                   | 0                    |   |                                              |  |
| Flujo de Aprobaciones 🔻 | 8                     | SYSCOM           | -             | 0                      | 0                   | 0                    | ß |                                              |  |
|                         | 9                     | Contabilidad     | -             | 0                      | 1                   | 0                    |   |                                              |  |
| 🤹 Configuraciones 🔹     | 17                    | MTY              | -             | 0                      | 0                   | 0                    | ß |                                              |  |

5. El mismo sistema nos da la opción de Importar Áreas de forma masiva con una plantilla que nos aparece dentro de la opción Importar.

| BioTime<br>PRO                        | Personal Disp     | oositivo Asistenci        | а                             | Acceso 1                                                                                                    | lemperatura                                                                                                    | Sistema                                       |         |         |       |   |
|---------------------------------------|-------------------|---------------------------|-------------------------------|----------------------------------------------------------------------------------------------------|----------------------------------------------------------------------------------------------------|-----------------------------------------------|---------|---------|-------|---|
| >> Q ⊡                                | Departamento × Ár | ea ×                      |                               |                                                                                                    |                                                                                                    |                                               | -       |         |       |   |
| 🚠 ZKTECO LATAM 🔺                      | ■ Favoritos 	 Y F | iltros 🗸                  | Im                            | portar                                                                                                    |                                                                                                    | ×                                             |         |         |       |   |
| Departamento                          | Agregar Borrar    | Importar Ajustar er       | Arch                          | nivo de importación:                                                                                         | Seleccionar archivo Sin                                                                                        | n archivos seleccionados<br>correctamente     | ;<br>   | 9       |       | ÷ |
| Cargo                                 | Código de área 🌲  | Nombre de área 🌲 Ár       |                               |                                                                                                    |                                                                                                    |                                               | antidad | en Renu | incia |   |
| Área                                  | 1                 | Monterrey -<br>Puebla -   |                               | Datos existentes:                                                                                            | Ignorar                                                                                                    | ~                                             |         |         |       |   |
| Empleado                              | 4                 | VERACRUZ -<br>almacen3 Pu | Plan                          | tilla demo:                                                                                                  | <b>L</b> Descarg                                                                                               | ar plantilla                                  |         |         |       |   |
| Renuncia                              | 6                 | VIJILANCIA -              |                               | A                                                                                                    | В                                                                                                    | С                                             |         |         |       |   |
|                                       | 7                 | Alumnos VE                | 1                             | Código de área                                                                                               | Nombre de área                                                                                                 | Área superior                                 |         |         |       |   |
| ■ Flujo de Aprobaciones ▼             | 8                 | SYSCOM -                  | 2                             | NO.1                                                                                                    | area1                                                                                                    |                                               |         |         |       |   |
| 🗱 Configuraciones 🛛 🔻                 | 9                 | Contabilidad -            | 3                             | NO.2                                                                                                    | area2                                                                                                    |                                               | -       |         |       |   |
| · · · · · · · · · · · · · · · · · · · |                   | IVITY -                   | 4                             | NO.3                                                                                                    | area3                                                                                                    |                                               | -       |         |       |   |
|                                       |                   |                           | Descr<br>1.<br>2.<br>3.<br>4. | ipción<br>El encabezado en el ar<br>El código y nombre s<br>El Área superior debe<br>Todos los valores de la | rchivo de plantilla es re<br>on campos requeridos<br>r ser el código de área<br>a columna deben tener<br>Confi | rquerido<br>formato de texto<br>rmar Cancelar |         |         |       |   |

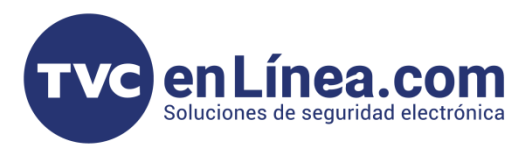

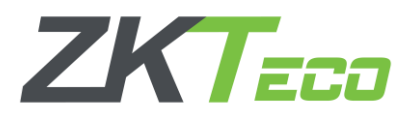

6. Si se requiere agregar múltiples áreas de manera eficiente y rápida en BioTime Pro, es posible hacerlo mediante una plantilla de importación en formato Excel. Esta función permite agilizar el proceso de configuración al cargar varias áreas a la vez, eliminando la necesidad de ingresarlas manualmente una por una.

7. Para hacerlo, solo necesitas descargar la plantilla proporcionada y rellenar los campos correspondientes.

| Arch | ivo Inicio Inse                                  | ertar D | iseño de página                   | Fórmulas   | B Datos    | Revisar Vi          | sta 오 ¿Qué de                     | sea hac | er?             |            |             |             |                      |   |   |
|------|--------------------------------------------------|---------|-----------------------------------|------------|------------|---------------------|-----------------------------------|---------|-----------------|------------|-------------|-------------|----------------------|---|---|
| Pega | Cortar<br>☐ ि Copiar →<br>Ir<br>≪ Copiar formate | Calibri | i •  11<br>` <u>s</u> •   ⊞ •   ∠ | • A A •    | = = =      | ≫ - PAju<br>≣ 20 Co | ustar texto<br>mbinar y centrar 👻 | Gene    | ral<br>% 000 5% | .00<br>♦,0 | Formato     | Dar formato | Normal<br>Incorrecto |   | B |
|      | Portapapeles                                     | 6       | Fuente                            | 5          |            | Alineación          | r.                                | a l     | Número          | G.         | condicional | como tabla  | Estilos              |   |   |
| A1   | -                                                | × v     | <i>f</i> x Códi                   | go de área |            |                     |                                   |         |                 |            |             |             |                      |   |   |
|      |                                                  | А       |                                   |            |            | В                   |                                   |         |                 |            | С           |             |                      | D |   |
| 1    | Código de área                                   |         |                                   | No         | ombre de á | rea                 |                                   |         | Área super      | ior        |             |             |                      |   |   |
| 2    |                                                  |         |                                   |            |            |                     |                                   |         |                 |            |             |             |                      |   |   |
| 3    |                                                  |         |                                   |            |            |                     |                                   |         |                 |            |             |             |                      |   |   |
| 4    |                                                  |         |                                   |            |            |                     |                                   |         |                 |            |             |             |                      |   |   |
| 5    |                                                  |         |                                   |            |            |                     |                                   |         |                 |            |             |             |                      |   |   |
| 6    |                                                  |         |                                   |            |            |                     |                                   |         |                 |            |             |             |                      |   |   |
| 7    |                                                  |         |                                   |            |            |                     |                                   |         |                 |            |             |             |                      |   |   |
| 8    |                                                  |         |                                   |            |            |                     |                                   |         |                 |            |             |             |                      |   |   |
| 9    |                                                  |         |                                   |            |            |                     |                                   |         |                 |            |             |             |                      |   |   |
| 10   |                                                  |         |                                   |            |            |                     |                                   |         |                 |            |             |             |                      |   |   |
| 12   |                                                  |         |                                   |            |            |                     |                                   |         |                 |            |             |             |                      |   |   |
| 12   |                                                  |         |                                   |            |            |                     |                                   |         |                 |            |             |             |                      |   |   |
| 1/   |                                                  |         |                                   |            |            |                     |                                   |         |                 |            |             |             |                      |   |   |
| 15   |                                                  |         |                                   |            |            |                     |                                   |         |                 |            |             |             |                      |   |   |
| 16   |                                                  |         |                                   |            |            |                     |                                   |         |                 |            |             |             |                      |   |   |
| 47   |                                                  |         |                                   |            |            |                     |                                   |         |                 |            |             |             |                      |   |   |
|      |                                                  |         |                                   |            |            |                     |                                   |         |                 |            |             |             |                      |   |   |

8. Una vez guardado el archivo volvemos al BioTime Pro y dirigiéndonos a **Importar, Seleccionar Archivo y Agregar** el Archivo, Seleccionando el Archivo le damos en abrir para seleccionarlo.

| BioTime                   | Personal    | Dispositivo                                                                                   | Asistencia                                                                   | Acceso T                                   | emperatura Sister                                                        | na                                  |                                  |                  |       |
|---------------------------|-------------|-----------------------------------------------------------------------------------------------|------------------------------------------------------------------------------|--------------------------------------------|--------------------------------------------------------------------------|-------------------------------------|----------------------------------|------------------|-------|
| > A ⊡                     | Departament | Importar                                                                                      |                                                                              | :                                          |                                                                          |                                     |                                  |                  | ×     |
| 📥 ZKTECO LATAM 🛛 🔺        | 🖉 Favorite  | Archivo de importación:<br>Descarg                                                            | Seleccionar archivo<br>Si<br>Jue la plantilla y llénela                      | in archivos seleccionad<br>a correctamente | $(\circ \rightarrow \vee \uparrow \checkmark )$                          | Este equipo 🔸 Descargas             | V 🖒 Buscar en De                 | scargas          | ٩     |
| Departamento              |             |                                                                                               |                                                                              |                                            | Organizar 👻 Nueva d                                                      | carpeta                             |                                  | ···· •           | 0     |
| Cargo                     | Agregar     | Datos existentes:                                                                             | Ignorar                                                                      | ~                                          | 📕 Manuales Hecho ^                                                       | Nombre                              | Fecha de modificación            | Тіро             |       |
| Área                      |             | Plantilla demo:                                                                               | <b>≛</b> Descarg                                                             | gar plantilla                              | <ul> <li>OneDrive</li> <li>Este equipo</li> </ul>                        | V Hoy (1)<br>s area_Import_Template | 07/03/2025 12:52 p.m.            | Hoja de cálcu    | ulo d |
| Empleado                  | 4           | А                                                                                             | В                                                                            | С                                          |                                                                          | > Al principio de esta semana (19)  |                                  |                  |       |
| ·                         | 5           | 1 Código de área                                                                              | Nombre de área                                                               | Área superior                              | Documentos                                                               | > La semana pasada (86)             |                                  |                  |       |
| Renuncia                  | 6           | 2 NO.1                                                                                        | area1                                                                        |                                            | Escritorio                                                               | > El mes pasado (113)               |                                  |                  |       |
| 📰 Flujo de Aprobaciones 🔻 | 8           | 3 NO.2                                                                                        | area2                                                                        |                                            | Música                                                                   | > Hace mucho tiempo (2)             |                                  |                  |       |
| 📽 Configuraciones 🔻       | 9 17        | Descripción<br>1.El encabezado en el a<br>2. El código y nombre s<br>3. El Área superior debe | rchivo de plantilla es re<br>on campos requeridos<br>r ser el código de área | equerido                                   | <ul> <li>Objetos 3D</li> <li>Videos</li> <li>Disco local (C;)</li> </ul> |                                     |                                  |                  |       |
|                           |             | 4.Todos los valores de l                                                                      | a columna deben tener                                                        | r formato de texto                         | 🧆 Red 💙                                                                  | · <                                 |                                  |                  | >     |
|                           |             |                                                                                               | Conf                                                                         | firmar Cancelar                            | Nomb                                                                     | re de archivo: area_Import_Template | ✓ Todos los are<br><u>A</u> brir | chivos<br>Cancel | lar   |
|                           |             |                                                                                               |                                                                              |                                            |                                                                          |                                     |                                  |                  |       |

**Nota:** Dentro de la opción Datos Existentes, se puede seleccionar entre ignorar o sobrescribir los datos previos. Es importante tener en cuenta que esta opción se utiliza para gestionar cómo se tratarán los registros nuevos que se ingresen, permitiendo bien su preservación (ignorando los datos duplicados) o su actualización (sobrescribiendo los datos previos con la nueva información ingresada).

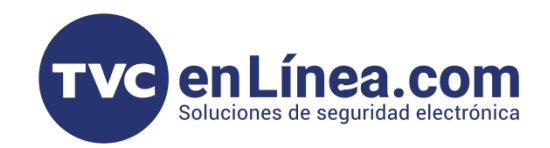

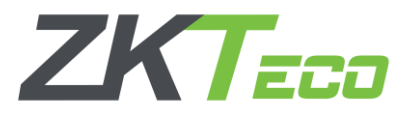

## Creación y configuración de Cargos

La correcta asignación de cargos dentro de BioTime Pro es fundamental para definir los roles y responsabilidades de los empleados dentro de la estructura organizacional de la empresa. Los cargos representan las posiciones que ocupan los empleados y, al ser configurados adecuadamente, permiten gestionar los permisos de acceso y las restricciones correspondientes a cada puesto.

En este proceso, podrás agregar cargos de manera individual o, en caso necesario, importar múltiples registros de manera masiva utilizando plantillas en formato Excel. Además, es posible establecer relaciones jerárquicas entre los cargos, lo cual facilita la creación de una estructura organizacional bien definida, optimizando la gestión de acceso y control dentro de la plataforma.

#### BioT me Personal Dispositivo Asistencia Acceso Temperatura Sistema \_\_\_ 🏷 Q 🖻 Área Departamento Cargo **ZKTECO LATAM** 🖉 Favoritos 🗸 ▼ Filtros ▼ Departamento Importar Ajustar empleado Agregar Borrar Nombre del cargo 👙 Cargo superior 👙 Conteo de empleados Conteo de Bajas 🕑 🔟 0 Director 0 Área ₪ ₪ Ingeniero de soporte técnico 3 0 0 0 Almacenista Empleado 0 圓 0 Vendedor 🕑 🔟 Renuncia Test Vendedor 0 0 凬 jEFE RRHH Almacenista 0 0 Ø 📕 Flujo de Aprobaciones 🤻 🗱 Configuraciones

## - Acceder a la Gestión de Cargos

**Nota**. Al igual que en la gestión de cargos, es posible agregar cargos/puestos de manera individual o mediante importación masiva. La opción de importación masiva permite cargar múltiples registros de cargos simultáneamente, utilizando una plantilla en formato Excel, lo que optimiza significativamente el proceso de configuración en empresas con estructuras jerárquicas complejas o con un gran número de empleados.

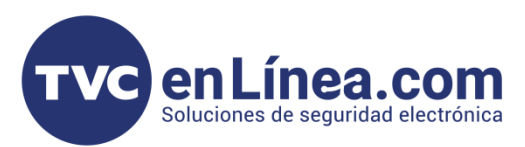

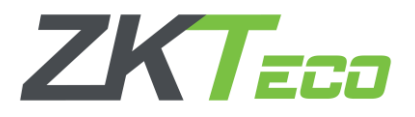

1. Haga clic en **Agregar**, por lo cual se abrirá una ventana donde deberás ingresar un **código único** y el nombre del cargo, hay que definir si este cargo será un cargo superior.

2. Asegúrate de asignar correctamente la estructura jerárquica de los cargos.

| BioTime             | Personal Dispositivo Asistencia A      | cceso Temperatura | Sistema             |                                   |
|---------------------|----------------------------------------|-------------------|---------------------|-----------------------------------|
| > Q ⊡               | Departamento × Área × Cargo ×          |                   |                     |                                   |
| 👗 ZKTECO LATAM 🔺    | ■ Favoritos                            |                   |                     |                                   |
| Departamento        | Agregar Porrar Importar Ajustar omplea | do                |                     | <sup>™</sup> 7 5 □ a <del>*</del> |
| Cargo               | Nombre del cargo \$                    | Cargo superior 🗢  | Conteo de empleados | Conteo de Bajas                   |
| Área                | Director                               | -                 | 0                   |                                   |
| Empleado            | Almacenista                            | -                 | 0                   |                                   |
| Renuncia            | Vendedor<br>Test                       | -<br>Vendedor     | 0                   |                                   |
| Fluio de Aprobaci 🔻 | JEFE RRHH                              | Almacenista       | gar                 |                                   |
| 🏕 Configuraciones 📼 |                                        | Cód               | ligo de cargo*      |                                   |
|                     |                                        | Nomi              | bre del cargo*      |                                   |
|                     |                                        | c                 | Cargo superior      |                                   |
|                     |                                        |                   |                     |                                   |
|                     |                                        |                   |                     |                                   |
|                     |                                        |                   | Confirmar Cance     | lar                               |
|                     |                                        |                   |                     |                                   |
|                     |                                        | _                 |                     |                                   |
|                     |                                        |                   |                     |                                   |
|                     |                                        |                   |                     |                                   |
|                     |                                        |                   |                     |                                   |
|                     |                                        |                   |                     |                                   |
|                     |                                        |                   |                     |                                   |
|                     |                                        |                   |                     |                                   |
|                     |                                        |                   |                     |                                   |
|                     |                                        |                   |                     |                                   |
|                     |                                        |                   |                     |                                   |
|                     |                                        |                   |                     |                                   |
|                     |                                        |                   |                     |                                   |
|                     |                                        |                   |                     |                                   |
|                     |                                        |                   |                     |                                   |
|                     |                                        |                   |                     |                                   |
|                     |                                        |                   |                     |                                   |
|                     |                                        |                   |                     |                                   |
|                     |                                        |                   |                     |                                   |
|                     |                                        |                   |                     |                                   |

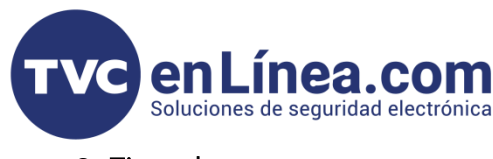

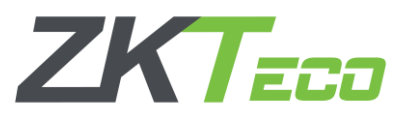

## 3. Ejemplo

Código de cargo: **10** Nombre del cargo: **Ingeniero de Marca** Código superior: Sin asignar

Teniendo configurado esta ventana le daremos en confirmar y automáticamente nos aparecerá agregada el Cargo creado.

| BioTime<br>PRO        | Personal     | Dispositivo        | Asistencia       | Acceso    | Temperatu | ura S   | istema      |                   |          |                 |
|-----------------------|--------------|--------------------|------------------|-----------|-----------|---------|-------------|-------------------|----------|-----------------|
| >> Q Œ                | Departamento | imes Área $	imes$  | Cargo ×          |           |           |         |             |                   |          |                 |
| 🛔 ZKTECO LATAM 🔺      | Favoritos    | ▼ Filtros ▼        |                  |           |           |         |             |                   |          |                 |
| Departamento          | Agregar      | Borrar Impo        | rtar Ajustar emp | pleado    |           |         |             |                   |          |                 |
| Cargo                 | Nombre de    | el cargo 🜲         |                  | Cargo sup | perior 🜲  |         | Conteo de e | empleados         |          | Conteo de Bajas |
| Área                  | Director     |                    |                  | -         |           |         | 0           |                   |          | 0               |
|                       | Ingeniero d  | de soporte técnico |                  | -         |           |         | 3           |                   |          | 0               |
| Empleado              | Almacenist   | ta                 |                  | -         | - 0       |         |             |                   |          | 0               |
| Denuncia              | Vendedor     |                    |                  | -         |           |         | 0           |                   |          | 0               |
| Kenuncia              | Test         |                    |                  | Vendedor  | •         | Agregar | r           |                   |          | ×               |
| 📕 Eluio de Aprobaci 🔻 | jefe RRHH    |                    |                  | Almaceni  | sta       | 0 0     |             |                   |          |                 |
|                       |              |                    |                  |           |           | Código  | o de cargo* | 10                |          |                 |
| 🗱 Configuraciones 🔻   |              |                    |                  |           |           | Nombre  | del cargo*  | Ingeniero de Marc | a        |                 |
|                       |              |                    |                  |           |           |         | 0           | 5                 |          |                 |
|                       |              |                    |                  |           |           | Carg    | go superior |                   |          |                 |
|                       |              |                    |                  |           |           |         |             |                   |          |                 |
|                       |              |                    |                  |           |           |         |             |                   |          |                 |
|                       |              |                    |                  |           |           |         |             |                   |          |                 |
|                       |              |                    |                  |           |           |         |             |                   |          |                 |
|                       |              |                    |                  |           |           |         |             | Confirmar         | Cancelar |                 |
|                       |              |                    |                  |           |           |         |             |                   | _        |                 |

| BioTime<br>PRO                         | Personal Dispositivo Asistencia                 | Acceso Temperatura | Sistema             |                 |          |
|----------------------------------------|-------------------------------------------------|--------------------|---------------------|-----------------|----------|
| 🄊 Q 🖅                                  | Departamento $	imes$ Área $	imes$ Cargo $	imes$ |                    |                     |                 |          |
| 🚠 ZKTECO LATAM 🔺                       | ■ Favoritos • ▼ Filtros •                       |                    |                     |                 |          |
| Departamento                           | Agregar Borrar Importar Ajustar em              | pleado             |                     | × × Э 🗆         | e =      |
| Cargo                                  | Nombre del cargo 🗢                              | Cargo superior 🜲   | Conteo de empleados | Conteo de Bajas |          |
| Área                                   | Director                                        | -                  | 0                   | 0               | <b>a</b> |
| Alca                                   | Ingeniero de Marca                              | -                  | 0                   | 0               | <b>a</b> |
| Empleado                               | Ingeniero de soporte técnico                    | -                  | 3                   | 0               | 📝 🛍      |
|                                        | Almacenista                                     | -                  | 0                   | 0               | 📝 💼      |
| Renuncia                               | Vendedor                                        | -                  | 0                   | 0               | 📝 🗎      |
| •••••••••••••••••••••••••••••••••••••• | Test                                            | Vendedor           | 0                   | 0               | 📝 💼      |
| Flujo de Aprobaci                      | jefe RRHH                                       | Almacenista        | 0                   | 0               | 🕑 💼      |
|                                        |                                                 |                    |                     |                 |          |

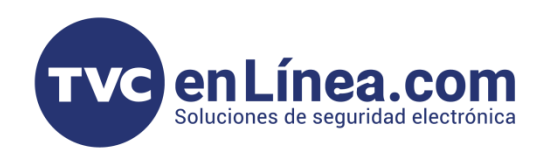

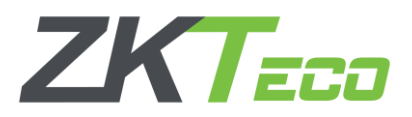

Nota: Dentro del lado derecho aparecerá el árbol de cargos creados.

| BioTime<br>PRO        | Personal Dispo       | sitivo Asistencia        | Acceso Temperatur | a Sistema           |                 |          | Bienvenido test              | ®• 얍 |
|-----------------------|----------------------|--------------------------|-------------------|---------------------|-----------------|----------|------------------------------|------|
| ≫ Q ⊡                 | Departamento × Áre   | ea $	imes$ Cargo $	imes$ |                   |                     |                 |          |                              |      |
| 📥 ZKTECO LATAM 🔺      | 🛢 Favoritos - 🛛 🕇 F  | iltros -                 |                   |                     |                 |          |                              |      |
| Departamento          | Agregar Borrar       | Importar Ajustar emp     | leado             |                     | <i>¥ 2</i> D    | II / =   | 24                           |      |
|                       | Nombre del cargo 🌲   |                          | Cargo superior \$ | Conteo de empleados | Conteo de Bajas |          | Director                     |      |
| Área                  | Director             |                          | -                 | 0                   | 0               | <b>i</b> | Ingeniero de soporte técnico |      |
|                       | Ingeniero de Marca   |                          | -                 | 0                   | 0               | 📝 💼      | V Almacenista                |      |
| Empleado              | Ingeniero de soporte | técnico                  | -                 | 3                   | 0               | 📝 💼      | Vendedor                     |      |
|                       | Almacenista          |                          | -                 | 0                   | 0               | 📝 💼      | Test                         |      |
| Renuncia              | Vendedor             |                          | -                 | 0                   | 0               | 📝 💼      | Ingeniero de Marca           |      |
| E Chula da Anaraba d  | Test                 |                          | Vendedor          | 0                   | 0               | 📝 💼      |                              |      |
| ■ Flujo de Aprobaci ▼ | jefe RRHH            |                          | Almacenista       | 0                   | 0               | 📝 💼      |                              |      |
| 📽 Configuraciones 👻   |                      |                          |                   |                     |                 |          |                              |      |
|                       |                      |                          |                   |                     |                 |          |                              |      |

4. El mismo sistema nos da la opción de Importar Cargos de forma masiva con una plantilla que nos aparece dentro de la opción Importar.

| BioTime<br>PRO        | Personal Dispositivo           | Asistencia Acceso      | Tem             | peratura Siste                                                                            | ma                                                                                    |                        |             |    |   |   |               |
|-----------------------|--------------------------------|------------------------|-----------------|-------------------------------------------------------------------------------------------|---------------------------------------------------------------------------------------|------------------------|-------------|----|---|---|---------------|
| S Q 📼                 | Departamento × Área × C        | argo ×                 |                 |                                                                                           |                                                                                       |                        |             |    |   |   |               |
| Departamento          | Agregar Borrar Importa         | r Ajustar empleado     |                 |                                                                                           |                                                                                       |                        | ×.          | 27 | 5 | * | 4             |
| Cargo                 | Nombre del cargo 🜲             | Cargo                  | superior 🗧      | Con                                                                                       | teo de empleados                                                                      | Conte                  | eo de Bajas |    |   |   |               |
| Área                  | Director<br>Ingeniero de Marca | -                      | In              | nportar                                                                                   |                                                                                       | ×                      |             |    |   |   | ش             |
| Empleado              | Ingeniero de soporte técnico   | -                      | Ar              | chivo de importación:                                                                     | Seleccionar archivo Si                                                                | n archivos seleccionad |             |    |   |   | Î)            |
| Renuncia              | Vendedor                       | -                      |                 | Descargu                                                                                  | e la plantilla y llénela co                                                           | orrectamente           |             |    |   |   | <u>س</u><br>ش |
| 📰 Flujo de Aprobaci 🔻 | Test<br>jEFE RRHH              | Vende<br>Almae         | edor<br>cenista | Datos existentes:                                                                         | lgnorar                                                                               | -                      |             |    |   |   |               |
| 📽 Configuraciones 🔻   |                                |                        | Pla             | ntilla demo:                                                                              | <b>L</b> Descar                                                                       | gar plantilla          |             |    |   |   |               |
|                       |                                |                        |                 | A                                                                                         | В                                                                                     | С                      |             |    |   |   |               |
|                       |                                |                        | 1               | Código de cargo                                                                           | Nombre del cargo                                                                      | Cargo superior         |             |    |   |   |               |
|                       |                                |                        | 2               | NO.1                                                                                      | position1                                                                             |                        |             |    |   |   |               |
|                       |                                |                        | 4               | NO.3                                                                                      | position2                                                                             |                        |             |    |   |   |               |
|                       | C 18 • < 1 > Total             | 7 Registros 1 Página C | onfirmar        | rripción<br>I. El encabezado de la<br>2. El código y nombre s<br>3. El cargo superior del | plantilla es requerido<br>son campos requeridos<br>se ser el código del car<br>Confir | go<br>mar Cancelar     |             |    |   |   |               |

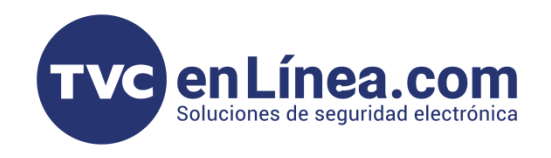

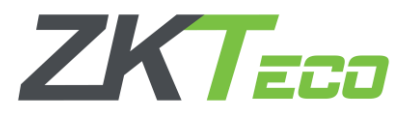

 Si se requiere agregar múltiples cargos de manera eficiente y rápida en BioTime Pro, es posible hacerlo mediante una plantilla de importación en formato Excel. Esta función permite agilizar el proceso de configuración al cargar varios cargos a la vez, eliminando la necesidad de ingresarlas manualmente una por una.
 Para hacerlo, solo necesitas descargar la plantilla proporcionada y rellenar los campos correspondientes.

|        | <u>∽-⊘-</u>           |                         |                        |                            | position_Import                    | _Template [Vista protegida] - Excel |
|--------|-----------------------|-------------------------|------------------------|----------------------------|------------------------------------|-------------------------------------|
| Archiv | o Inicio Insertar     | Diseño de página        | Fórmulas Datos         | Revisar Vista 🤇            | 2 ¿Qué desea hacer?                |                                     |
| •      | /ISTA PROTEGIDA Cuida | ado—los archivos de Int | ternet pueden contener | virus. Si no tiene que edi | itarlo, es mejor que siga en Vista | protegida. Habilitar edición        |
| A1     | • : ×                 | √ <i>f</i> x Códig      | o de cargo             |                            |                                    |                                     |
|        |                       | А                       |                        | В                          |                                    | С                                   |
| 1 C    | ódigo de cargo        |                         | Nombre del c           | argo                       | Cargo super                        | ior                                 |
| 2      |                       |                         |                        |                            |                                    |                                     |
| 3      |                       |                         |                        |                            |                                    |                                     |
| 4      |                       |                         |                        |                            |                                    |                                     |
| 5      |                       |                         |                        |                            |                                    |                                     |
| 6      |                       |                         |                        |                            |                                    |                                     |
| 0      |                       |                         |                        |                            |                                    |                                     |
| 9      |                       |                         |                        |                            |                                    |                                     |
| 10     |                       |                         |                        |                            |                                    |                                     |
| 11     |                       |                         |                        |                            |                                    |                                     |
| 12     |                       |                         |                        |                            |                                    |                                     |
| 13     |                       |                         |                        |                            |                                    |                                     |
| 14     |                       |                         |                        |                            |                                    |                                     |
| 15     |                       |                         |                        |                            |                                    |                                     |
| 16     |                       |                         |                        |                            |                                    |                                     |

7. Una vez guardado el archivo volvemos al BioTime Pro y dirigiéndonos a **Importar, Seleccionar Archivo y Agregar** el Archivo, Seleccionando el Archivo le damos en abrir para seleccionarlo.

| BioTime<br>PRO        | Personal Dispos                                                         | itivo Asistenci                                   | a Acceso               | Temperatura Sist                                         | ema                                      |                        |                                       |          |
|-----------------------|-------------------------------------------------------------------------|---------------------------------------------------|------------------------|----------------------------------------------------------|------------------------------------------|------------------------|---------------------------------------|----------|
| >> Q ⊡                | Departamento × Área                                                     | a × Cargo ×                                       |                        |                                                          |                                          |                        |                                       |          |
| 🚠 ZKTECO LATAM 🔺      | 🖉 Favoritos 🗸 🔻 Filt                                                    | tros <del>-</del>                                 |                        |                                                          |                                          |                        |                                       |          |
| Departamento          | Importar                                                                |                                                   | ×                      | O Abrir                                                  |                                          |                        | ×                                     |          |
| Cargo                 | Archivo de importación: [                                               | Seleccionar archivo Si                            | n archivos seleccionad | $\leftarrow \rightarrow \land \uparrow \clubsuit \to Es$ | te equipo 🔸 Descargas 🔸                  | ✓ 🖑 Buscar en Des      | .cargas 🔎                             | 1        |
| Ároa                  | Descargue                                                               | e la plantilla y llénela co                       | prrectamente           | Organizar 🔻 Nueva ca                                     | arpeta                                   |                        | ··· · · · · · · · · · · · · · · · · · | 而        |
| Aled                  |                                                                         |                                                   |                        | 📙 Manuales Hechc ^                                       | Nombre                                   | Fecha de modificación  | Тіро                                  | 面        |
| Empleado              | Datos existentes:                                                       | Ignorar                                           | -                      | <ul> <li>OneDrive</li> </ul>                             | ∨ Hoy (2)                                |                        |                                       | D D      |
| Renuncia              | Plantilla demo:                                                         | <b>L</b> Descar                                   | gar plantilla          | 🕒 🕒 Este equipo                                          | S position_Import_Template               | 07/03/2025 03:39 p. m. | Hoja de cálculo d                     |          |
|                       |                                                                         |                                                   |                        | Descargas                                                | s area_Import_Template                   | 07/03/2025 12:52 p. m. | Hoja de cálculo d                     |          |
| 📕 Flujo de Aprobaci 🔻 | A                                                                       | В                                                 | С                      | Documentos                                               | > Al principio de esta semana (19) —     |                        |                                       | <u>ش</u> |
| 💏 Configuracionas 📼   | 1 Código de cargo                                                       | Nombre del cargo                                  | Cargo superior         | Escritorio                                               | > La semana pasada (86)                  |                        |                                       | -        |
| ₩s Conliguraciones +  | 2 NO.1                                                                  | position1                                         |                        | Imágenes                                                 | > El mes pasado (113)                    |                        |                                       | - 11     |
|                       | 3 NO.2                                                                  | position2                                         |                        | Música                                                   | > Hace mucho tiempo (2)                  |                        |                                       | - 11     |
|                       | 4 NO.3                                                                  | position3                                         |                        | Objetos 3D                                               |                                          |                        |                                       |          |
|                       | Descripción                                                             |                                                   |                        | Videos                                                   |                                          |                        |                                       |          |
|                       | 1. El encabezado de la                                                  | plantilla es requerido                            |                        | UISCO IOCAI (C:)                                         |                                          |                        |                                       |          |
|                       | <ol> <li>El codigo y nombre s</li> <li>El cargo superior del</li> </ol> | son campos requeridos<br>de ser el código del car | 00                     | 🗳 Red 🗸 🗸                                                | <                                        |                        |                                       | >        |
|                       |                                                                         |                                                   |                        | Nom                                                      | bre de archivo: position_Import_Template | ✓ Todos los arc        | nivos 🗸                               |          |
|                       |                                                                         | Confir                                            | mar Cancelar           |                                                          |                                          | Abrir                  | Cancelar                              | .4       |
|                       |                                                                         | Total 7 Pagistres                                 | 1 Décima C C           |                                                          |                                          |                        |                                       |          |
|                       |                                                                         | / lotal / Kegistros                               | Pagina Confirm         | ar                                                       |                                          |                        |                                       |          |
|                       |                                                                         |                                                   |                        |                                                          |                                          |                        |                                       |          |

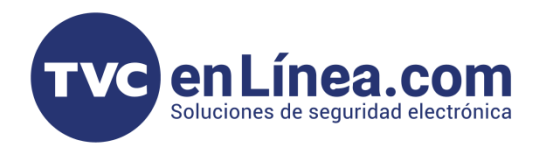

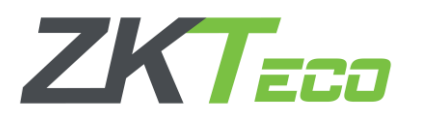

**Nota:** Dentro de la opción Datos Existentes, se puede seleccionar entre ignorar o sobrescribir los datos previos. Es importante tener en cuenta que esta opción se utiliza para gestionar cómo se tratarán los registros nuevos que se ingresen, permitiendo bien su preservación (ignorando los datos duplicados) o su actualización (sobrescribiendo los datos previos con la nueva información ingresada).

### Creación y configuración de Departamentos

Acceder a la Gestión Departamento

La correcta asignación de departamentos dentro de BioTime Pro es esencial para organizar y segmentar eficientemente a los empleados según su función dentro de la estructura organizacional de la empresa. Los departamentos permiten una gestión detallada de las funciones y responsabilidades de cada área de trabajo, facilitando la administración de permisos, recursos y dispositivos asignados a cada unidad.

Este proceso permite agregar departamentos de manera individual o, en caso de ser necesario, importar múltiples registros masivamente mediante plantillas en formato Excel. Además, se pueden establecer relaciones jerárquicas entre los departamentos, permitiendo una organización más compleja y precisa, lo que optimiza la gestión y el control de recursos humanos y dispositivos en la plataforma.

| BioTime<br>PRO      | Personal Dispositivo /                | Asistencia Acceso Te  | emperatura Sistema    |                     |                      |          |
|---------------------|---------------------------------------|-----------------------|-----------------------|---------------------|----------------------|----------|
| <b>∿</b> Q ⊡        | Departamento $	imes$ Área $	imes$ Car | go ×                  |                       |                     |                      |          |
| 🛔 ZKTECO LATAM 🔺    | Favoritos                             |                       |                       |                     |                      |          |
| Departamento        | Agregar Borrar Importar               | Ajustar empleado      |                       |                     | <i>»</i> л э п       | 1 🕐 🗄    |
| Cargo               | Código departamento 🌲                 | Nombre departamento 🌩 | Departamento superior | Conteo de empleados | Conteo de Resignados |          |
| Área                | 1                                     | Departamento          | -                     | 5                   | 0                    | <b>I</b> |
|                     | 2                                     | Sistemas              | Departamento          | 0                   | 0                    | 📝 🛍      |
| Empleado            | 3                                     | Docentes              | -                     | 1                   | 0                    | 📝 🛍      |
|                     | 4                                     | RRHH                  | Sistemas              | 0                   | 0                    | 📝 🛍      |
| Renuncia            |                                       |                       |                       |                     |                      |          |
| Eluio de Aprobaci 🔻 |                                       |                       |                       |                     |                      |          |
|                     |                                       |                       |                       |                     |                      |          |
| 📽 Configuraciones 🔻 |                                       |                       |                       |                     |                      |          |
|                     |                                       |                       |                       |                     |                      |          |
|                     |                                       |                       |                       |                     |                      |          |
|                     |                                       |                       |                       |                     |                      |          |
|                     |                                       |                       |                       |                     |                      |          |

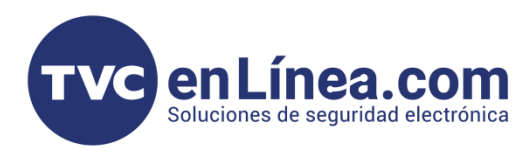

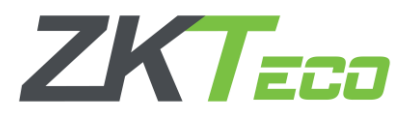

**Nota**. Al igual que en la gestión de departamentos, es posible agregar departamentos de manera individual o mediante importación masiva. La opción de importación masiva permite cargar múltiples registros de departamentos simultáneamente, utilizando una plantilla en formato Excel, lo que optimiza significativamente el proceso de configuración en empresas con estructuras jerárquicas complejas o con un gran número de empleados.

 Haga clic en Agregar, por lo cual se abrirá una ventana donde deberás ingresar un código único y el nombre del departamento, hay que definir si este departamento será un cargo superior.
 Asegúrate de asignar correctamente la estructura jerárquica de los cargos.

| BioTime<br>PRO        | Personal Dispositivo                  | Asistencia Acceso        | lemperatura Sistema   |                     |                      |    |          |
|-----------------------|---------------------------------------|--------------------------|-----------------------|---------------------|----------------------|----|----------|
| > Q ⊡                 | Departamento $	imes$ Área $	imes$ Car | go ×                     |                       |                     |                      |    |          |
| 📥 ZKTECO LATAM 🔺      | 🛢 Favoritos 🗸 🔻 Filtros 🗸             |                          |                       |                     |                      |    |          |
| Departamento          | Agregar Borrar Importar               | Ajustar empleado         |                       |                     | ¥ 2 D                | et | 4        |
| Cargo                 | Código departamento 🌲                 | Nombre departamento 👙    | Departamento superior | Conteo de empleados | Conteo de Resignados |    |          |
| Área                  | □ 1<br>□ 2                            | Departamento<br>Sistemas | -<br>Departamento     | 5<br>0              | 0                    |    | ش        |
| Empleado              | 3                                     | Docentes                 | -                     | 1                   | 0                    |    | <u>ل</u> |
| Renuncia              | 4                                     | KRHH                     | Agregar               | 0                   | ×                    |    | Ш        |
| 📰 Flujo de Aprobaci 🔻 |                                       |                          | Código departame      | ento*               | 1                    |    |          |
| 📽 Configuraciones 🔻   |                                       |                          | Nombre departame      | ento*               | <b>1</b>             |    |          |
|                       |                                       |                          | Departamento sup      | erior               | -                    |    |          |
|                       |                                       |                          | Departamento sup-     |                     | -                    |    |          |
|                       |                                       |                          |                       |                     |                      |    |          |
|                       |                                       |                          |                       |                     |                      |    |          |
|                       |                                       |                          |                       | Confirmar Cancelar  | r                    |    |          |
|                       |                                       |                          |                       |                     |                      |    |          |

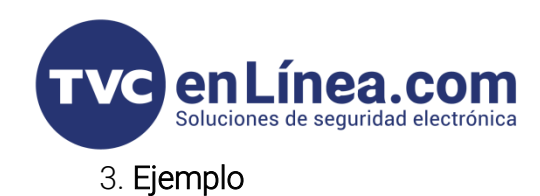

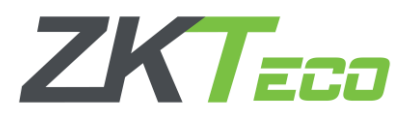

Código de departamento: **10** Nombre del departamento: **Ventas** Departamento superior: Sin asignar

Teniendo configurado esta ventana le daremos en confirmar y automáticamente nos aparecerá agregada el Departamento creado.

| BioTime<br>PRO        | Personal Dispositivo /                | Asistencia Acceso Te      | emperatura Sistema    |                     |                     |            |          |            |  |  |  |  |  |
|-----------------------|---------------------------------------|---------------------------|-----------------------|---------------------|---------------------|------------|----------|------------|--|--|--|--|--|
| <b>)</b> の @          | Departamento $	imes$ Área $	imes$ Car | go ×                      |                       |                     |                     |            |          |            |  |  |  |  |  |
| 📥 ZKTECO LATAM 🔺      | Favoritos • • Filtros •               | ■ Favoritos + ▼ Filtros + |                       |                     |                     |            |          |            |  |  |  |  |  |
| Departamento          | Agregar Borrar Importar               | Ajustar empleado          |                       |                     | °₽ _₹               | <b>э</b> П | <b>~</b> | 4 <u>-</u> |  |  |  |  |  |
| Cargo                 | Código departamento 🗢                 | Nombre departamento 🗢     | Departamento superior | Conteo de empleados | Conteo de Resignado | os         |          |            |  |  |  |  |  |
| Área                  | □ 1<br>□ 2                            | Departamento<br>Sistemas  | -<br>Departamento     | 5<br>0              | 0<br>0              |            |          | ມ້<br>ມີ   |  |  |  |  |  |
| Empleado              | 3                                     | Docentes                  | -                     | 1                   | 0                   |            | C t      | Ì          |  |  |  |  |  |
| Renuncia              | 4                                     | ККНН                      | Agregar               | 10                  | ×                   |            |          | <u>ال</u>  |  |  |  |  |  |
| 📰 Flujo de Aprobaci 🔻 |                                       |                           | Código departame      | nto* 10             |                     |            |          |            |  |  |  |  |  |
| 📽 Configuraciones 🔻   |                                       |                           | Nombre departame      | nto* Ventas         |                     |            |          |            |  |  |  |  |  |
|                       |                                       |                           | Departamento supe     | erior               |                     |            |          |            |  |  |  |  |  |
|                       |                                       |                           |                       |                     |                     |            |          |            |  |  |  |  |  |
|                       |                                       |                           |                       |                     |                     |            |          |            |  |  |  |  |  |
|                       |                                       |                           |                       |                     |                     |            |          |            |  |  |  |  |  |
|                       |                                       |                           |                       | Confirmar Cancelar  |                     |            |          |            |  |  |  |  |  |
|                       |                                       |                           |                       |                     |                     |            |          |            |  |  |  |  |  |

| BioTime<br>PRO      | Personal                           | Dispositivo         | Asistencia              | Acceso      | Temperatura       | Sistema  |                     |           |            |
|---------------------|------------------------------------|---------------------|-------------------------|-------------|-------------------|----------|---------------------|-----------|------------|
| 🏷 Q 運               | Departamento                       | imes Área $	imes$ C | argo ×                  |             |                   |          |                     |           |            |
| 🚠 ZKTECO LATAM 🔺    | Favoritos                          | ▼ Filtros ▼         |                         |             |                   |          |                     |           |            |
| Departamento        | Agregar                            | Borrar Importa      | r Ajustar e             | mpleado     |                   |          |                     |           | × 2 D      |
| Cargo               | Código de                          | partamento ≑        | Nombre depa             | artamento ≑ | Departamento      | superior | Conteo de empleados | Conteo de | Resignados |
| Área                | □ 1<br>□ 2                         |                     | Departament<br>Sistemas | 0           | -<br>Departamento |          | 5<br>0              | 0         |            |
| Empleado            | 3                                  |                     | Docentes                |             | -                 |          | 1                   | 0         |            |
| Renuncia            | <ul><li>✓ 4</li><li>✓ 10</li></ul> |                     | RRHH<br>Ventas          |             | Sistemas<br>-     |          | 0                   | 0         |            |
| Eluio de Aprobaci 🔻 |                                    |                     |                         |             |                   |          |                     |           |            |

📽 Configuraciones

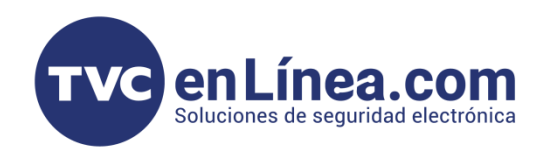

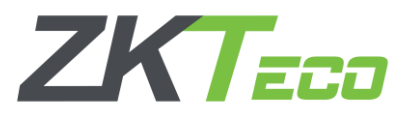

Nota: Dentro del lado derecho aparecerá el árbol de departamentos creados.

| BioTime<br>PRD        | Personal       | Dispositivo   | Asistencia Acceso     | Temperatura Sistema   | 1                   |                      |          |                                            |  |
|-----------------------|----------------|---------------|-----------------------|-----------------------|---------------------|----------------------|----------|--------------------------------------------|--|
| >> Q ⊡                | Departamento × | Área × C      | argo ×                |                       |                     |                      |          |                                            |  |
| 🚠 ZKTECO LATAM 🔺      | Favoritos •    | ▼ Filtros -   |                       |                       |                     |                      |          |                                            |  |
|                       | Agregar Be     | orrar Importa | ar Ajustar empleado   |                       |                     | × 2 9 🗆              | e =      | 24                                         |  |
| Cargo                 | Código depar   | tamento ≑     | Nombre departamento 👙 | Departamento superior | Conteo de empleados | Conteo de Resignados |          | ✓ Departamento                             |  |
| Área                  | 1              |               | Departamento          | -                     | 5                   | 0                    | <b>a</b> | <ul> <li>Sistemas</li> <li>RRHH</li> </ul> |  |
| Emploado              | 2              |               | Sistemas              | Departamento          | 0                   | 0                    |          | Docentes                                   |  |
| Empleado              | 4              |               | RRHH                  | Sistemas              | 0                   | 0                    |          | Ventas                                     |  |
| Renuncia              | 10             |               | Ventas                | -                     | 0                   | 0                    | <b>a</b> |                                            |  |
| 📰 Flujo de Aprobaci 🔻 |                |               |                       |                       |                     |                      |          |                                            |  |
|                       |                |               |                       |                       |                     |                      |          |                                            |  |
| 📽 Configuraciones 🔻   |                |               |                       |                       |                     |                      |          |                                            |  |
|                       |                |               |                       |                       |                     |                      |          |                                            |  |
|                       |                |               |                       |                       |                     |                      |          |                                            |  |
|                       |                |               |                       |                       |                     |                      |          |                                            |  |
|                       |                |               |                       |                       |                     |                      |          |                                            |  |
|                       |                |               |                       |                       |                     |                      |          |                                            |  |

4. El mismo sistema nos da la opción de Importar Departamentos de forma masiva con una plantilla que nos aparece dentro de la opción Importar.

| BioTime<br>PRO        | Personal Dispositivo  | Asistencia Acceso                    | Temperat                           | ura Sister                                 | na                                          |                       |                |         |                          |
|-----------------------|-----------------------|--------------------------------------|------------------------------------|--------------------------------------------|---------------------------------------------|-----------------------|----------------|---------|--------------------------|
| > Q ⊡                 | Departamento × Área × | Cargo ×                              |                                    |                                            |                                             |                       |                |         |                          |
| 🛔 ZKTECO LATAM 🔺      | ■ Favoritos           |                                      |                                    |                                            |                                             |                       |                |         |                          |
| Departamento          | Agregar Borrar Impo   | rtar Ajustar empleado                |                                    |                                            |                                             |                       | Ÿ              | 2° 9 🗆  | e =                      |
| Cargo                 | Código departamento 🗢 | Nombre departamento 🌲                | Departa                            | mento superior                             | Conteo de                                   | empleados             | Conteo de Resi | ignados |                          |
| Área<br>Empleado      | 1<br>2<br>3           | Departamento<br>Sistemas<br>Docentes | Importan<br>Archivo d              | le importación:                            | Seleccionar archivo                         | Sin archivos seleccio | ×              |         | 2 1<br>2 1<br>2 1<br>2 1 |
| Renuncia              | 4<br>10               |                                      | Descargue                          | la plantilla y llénela                     | a correctamente                             | -                     |                |         |                          |
| 📰 Flujo de Aprobaci 🔻 |                       |                                      | D                                  | atos existentes:                           | Ignorar                                     | ~                     |                |         |                          |
| 📽 Configuraciones 🔻   |                       |                                      | Plantilla d                        | lemo:                                      | <b>≛</b> Desc                               | cargar plantilla      |                |         |                          |
|                       |                       |                                      | A                                  |                                            | В                                           | С                     |                |         |                          |
|                       |                       |                                      | 1 C                                | ódigo departa                              | Nombre depart                               | Departamento sup      | er             |         |                          |
|                       |                       |                                      | 2 N                                | 0.1                                        | department1                                 |                       |                |         |                          |
|                       |                       |                                      | 3 N                                | 0.2                                        | department2                                 |                       |                |         |                          |
|                       |                       |                                      | 4 N                                | 0.3                                        | department3                                 |                       | - 100          |         |                          |
|                       |                       |                                      | Descripció<br>1. El en<br>2. El có | on<br>cabezado en el a<br>digo y nombre so | rchivo de plantilla e<br>on campos requerid | es requerido<br>los   |                |         |                          |
|                       | C 18 ♥ < 1 > To       | al 5 Registros 1 Página Confir       | mar                                |                                            | Сог                                         | nfirmar Cancela       | ır             |         |                          |

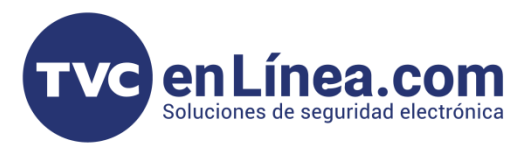

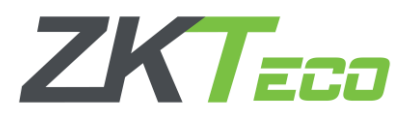

5. Si se requiere agregar múltiples cargos de manera eficiente y rápida en BioTime Pro, es posible hacerlo mediante una plantilla de importación en formato Excel. Esta función permite agilizar el proceso de configuración al cargar varios cargos a la vez, eliminando la necesidad de ingresarlas manualmente una por una. 6. F

|--|

|        |                       |                      |                       | d         | epartme     | nt_Impor  | t_Templa | ate [Vist | a proteg   | ida] - Ex | cel       |       |
|--------|-----------------------|----------------------|-----------------------|-----------|-------------|-----------|----------|-----------|------------|-----------|-----------|-------|
| Archiv | o Inicio Insertar     | Diseño de página     | Fórmulas Dat          | tos R     | evisar      | Vista     | ₽ įQi    | ué desea  | hacer?     |           |           |       |
| 0      | VISTA PROTEGIDA Cuida | do—los archivos de l | nternet pueden cont   | ener viru | is. Si no t | tiene que | editarlo | , es mejo | or que sig | ga en Vis | ta proteg | gida. |
| A1     | • : ×                 | √ <i>f</i> x Códi    | go departamento       |           |             |           |          |           |            |           |           |       |
|        | A                     | В                    | С                     | D         | E           | F         | G        | н         | 1          | J         | К         | L     |
| 1 Cód  | igo departamento      | Nombre departamento  | Departamento superior |           |             |           |          |           |            |           |           |       |
| 2      |                       |                      |                       |           |             |           |          |           |            |           |           |       |
| 3      |                       |                      |                       |           |             |           |          |           |            |           |           |       |
| 5      |                       |                      |                       |           |             |           |          |           |            |           |           |       |
| 6      |                       |                      |                       |           |             |           |          |           |            |           |           |       |
| 7      |                       |                      |                       |           |             |           |          |           |            |           |           |       |
| 8      |                       |                      |                       |           |             |           |          |           |            |           |           |       |
| 10     |                       |                      |                       |           |             |           |          |           |            |           |           |       |
| 11     |                       |                      |                       |           |             |           |          |           |            |           |           |       |
| 12     |                       |                      |                       |           |             |           |          |           |            |           |           |       |
| 13     |                       |                      |                       |           |             |           |          |           |            |           |           |       |
| 14     |                       |                      |                       |           |             |           |          |           |            |           |           |       |
| 16     |                       |                      |                       |           |             |           |          |           |            |           |           |       |
| 17     |                       |                      |                       |           |             |           |          |           |            |           |           |       |
| 18     |                       |                      |                       |           |             |           |          |           |            |           |           |       |

7. Una vez guardado el archivo volvemos al BioTime Pro y dirigiéndonos a Importar, Seleccionar Archivo y Agregar el Archivo, Seleccionando el Archivo le damos en abrir para seleccionarlo.

| BioTime<br>PRO        | Perso   | nal                 | Dispositivo        | Asistencia               | Acceso Te              | empera     | itura Sistema                                                      |                                        |          |                 |               |        |
|-----------------------|---------|---------------------|--------------------|--------------------------|------------------------|------------|--------------------------------------------------------------------|----------------------------------------|----------|-----------------|---------------|--------|
| S Q                   | Departa | amento              | × Área ×           | Cargo ×                  |                        |            |                                                                    |                                        |          |                 |               |        |
| 🚠 ZKTECO LATAM 🔺      |         |                     |                    |                          |                        | -          |                                                                    |                                        |          |                 |               |        |
| Departamento          | Agr     | Import              | ar                 |                          |                        | ×          |                                                                    |                                        |          |                 |               | _      |
| Cargo                 | Agre    | Archivo             | de importación:    | Seleccionar archivo      | Sin archivos seleccior | nadi       | O Abrir                                                            |                                        |          |                 |               | ×      |
|                       |         |                     | Descargue          | e la plantilla y llénela | correctamente          | Jar        | $\leftrightarrow \rightarrow \checkmark \uparrow \clubsuit \to Es$ | ste equipo → Descargas →               | ~ Ō      | Buscar en Des   | cargas        | Q      |
| Área .                |         |                     |                    |                          |                        | bar        | Organizar 👻 Nueva c                                                | arpeta                                 |          |                 | == -          |        |
| Empleado              | 3       | I                   | Datos existentes:  | Ignorar                  | ~                      |            | 📜 Manuales Hechc ^                                                 | Nombre                                 | Fecha d  | e modificación  | Тіро          |        |
| Renuncia              | 4       | 4   Plantilla demo: |                    |                          | argar plantilla        | em         | <ul> <li>OneDrive</li> <li>Ecte equipe</li> </ul>                  | ✓ Hoy (3) ⑤ department_Import_Template | 07/03/20 | 025 05:21 p. m. | Hoja de cálc  | culo d |
| 📰 Flujo de Aprobaci 🔻 |         |                     | A                  | В                        | С                      |            | Descargas                                                          | Desition_Import_Template               | 07/03/20 | 025 03:39 p. m. | Hoja de cálc  | ulo d  |
|                       |         | 1                   | Código departa     | Nombre depart            | Departamento supe      | r          | Documentos                                                         | Import_Template                        | 07/03/20 | 025 12:52 p. m. | Hoja de cálci | ulo d  |
| 🗱 Configuraciones 📼   |         | 2                   | NO.1               | department1              |                        |            | Escritorio                                                         | > Al principio de esta semana (19) —   |          |                 |               |        |
|                       |         | 3                   | NO.2               | department2              |                        |            | 📰 Imágenes                                                         | > La semana pasada (86)                |          |                 |               |        |
|                       |         | 4                   | NO.3               | department3              |                        | - 10       | Música                                                             | > El mes pasado (113)                  |          |                 |               |        |
|                       |         | Descripc            | ión                |                          |                        | 10         | Objetos 3D                                                         | > Hace mucho tiempo (2)                |          |                 |               |        |
|                       |         | 1. El e             | encabezado en el a | archivo de plantilla e   | s requerido            | - <b>1</b> | 📕 Videos                                                           |                                        |          |                 |               |        |
|                       |         | 2. El c             | ódigo y nombre s   | on campos requerid       | os                     |            | Disco local (C:)                                                   |                                        |          |                 |               |        |
|                       | -       | 1 51.               | J                  |                          | ·                      |            | 🥩 Red 🗸 🗸                                                          | <                                      |          |                 |               | >      |
|                       |         |                     |                    | Cor                      | firmar Cancelar        |            | Nom                                                                | ibre de archivo:                       | ~        | Todos los arc   | nivos         | $\sim$ |
|                       |         |                     |                    |                          |                        |            |                                                                    |                                        |          | Abrir           | Cance         | alar   |
|                       | С       | 18 🛩                | < 1 > To           | otal 5 Registros 1       | Página Confirmar       |            | -                                                                  |                                        |          |                 |               |        |

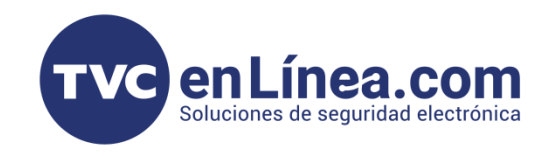

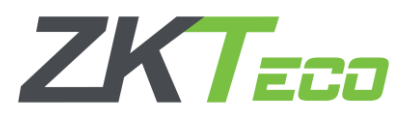

**Nota:** Dentro de la opción Datos Existentes, se puede seleccionar entre ignorar o sobrescribir los datos previos. Es importante tener en cuenta que esta opción se utiliza para gestionar cómo se tratarán los registros nuevos que se ingresen, permitiendo bien su preservación (ignorando los datos duplicados) o su actualización (sobrescribiendo los datos previos con la nueva información ingresada).